# Televis**In** & Televis**Out**

# Data acquisition and alarm signalling modules.

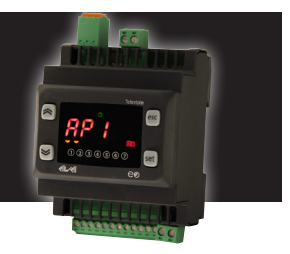

Parametric controller to capture plant variables in real time and signal alarm conditions when connectd to a supervisor system, both dedicated (Televis) or standard market ones (MODBUS protocol).

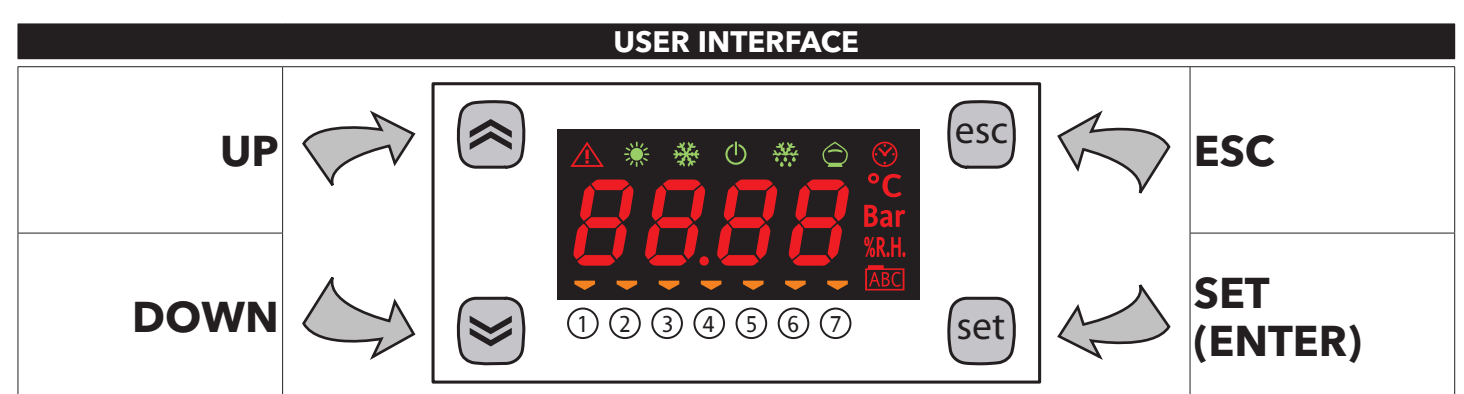

| KEYS    |                                                                                                    |         |                                                                                                    |  |  |  |  |  |
|---------|----------------------------------------------------------------------------------------------------|---------|----------------------------------------------------------------------------------------------------|--|--|--|--|--|
|         | UP<br>• Increase values<br>• Go to next label                                                                                                    | esc     | ESC<br>• Exit without saving new settings<br>• Go back to previous level                                                                                                    |  |  |  |  |  |
|         | <b>DOWN</b><br>• Decrease values<br>• Go to previous label                                                                                                    | set     | <ul> <li>SET (ENTER)</li> <li>Confirm value / exit and save new settings.</li> <li>Go to next level (access to folder, sub-folder, parameter, value)</li> <li>Open State Menu</li> </ul>                                                                            |  |  |  |  |  |
| (≈)+(≥) | <b>ON/OFF</b><br>Pressing and holding these keys at the same time<br>for 5 seconds or a remote command activates the<br>ON/OFF function.<br>In OFF mode, the screen shows the word <b>OFF</b> .<br>All alarms are disabled, including active and<br>communication ones.<br>Probe data capture remains active. | (≈)+esc | LOCK<br>Pressing and holding both keys together for<br>5 seconds or a Supervisor command locks /<br>unlocks the keypad.<br>The icon ABC blinks when the keypad is locked;<br>nothing will happen when a key is pressed, not<br>even the setpoint will be displayed. |  |  |  |  |  |

| LED        |                                                                                                    |        |                                |  |  |  |  |  |
|------------|----------------------------------------------------------------------------------------------------|--------|--------------------------------|--|--|--|--|--|
| lcon       | Description                                                                                                    | Colour | Note                           |  |  |  |  |  |
|            | Permanently on: alarm active and output set for this alarm         Flashing:       { alarm silenced and output set for this alarm         alarm active and output not set for this alarm | red    | silenced from remote and/or DI |  |  |  |  |  |
| *          | Blinks when serial communication is on                                                                                                    | green  |                                |  |  |  |  |  |
| *          | NOT USED                                                                                                    | green  |                                |  |  |  |  |  |
| Ū          | ON when the device is powered on but not when it is OFF                                                                                                    | green  |                                |  |  |  |  |  |
| **         | NOT USED                                                                                                    | green  |                                |  |  |  |  |  |
| $\bigcirc$ | NOT USED                                                                                                    | green  |                                |  |  |  |  |  |
| $\odot$    | NOT USED                                                                                                    | red    |                                |  |  |  |  |  |
| °C         | Temperature unit of measurement                                                                                                    | red    |                                |  |  |  |  |  |
| Bar        | Pressure unit of measurement                                                                                                    | red    |                                |  |  |  |  |  |
| %R.H.      | Units of measure for relative humidity                                                                                                    | red    |                                |  |  |  |  |  |
| ABC        | Permanently on: during navigation         Flashing:       keypad locked                                                                                                    | red    |                                |  |  |  |  |  |
|            | Manages utilities connected to the device.                                                                                                    |        |                                |  |  |  |  |  |
| (1) (7)    | Televis <b>In</b> : indicates if <b>D</b> igital Inputs are active (ON)<br>Televis <b>Out</b> : indicates if <b>D</b> igital <b>O</b> utputs are active (ON)                             | Amber  |                                |  |  |  |  |  |

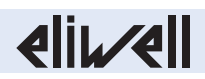

# **MECHANICAL INSTALLATION**

The instrument is intended for DIN rail mounting.

For GUIDA DIN installation, follow the steps described below:

- Move the two spring docking devices to their standby position (use a screwdriver to press against the relative compartments)
- Then mount the controller on the DIN RAIL, pressing on the spring docking devices which will go to the closing position.

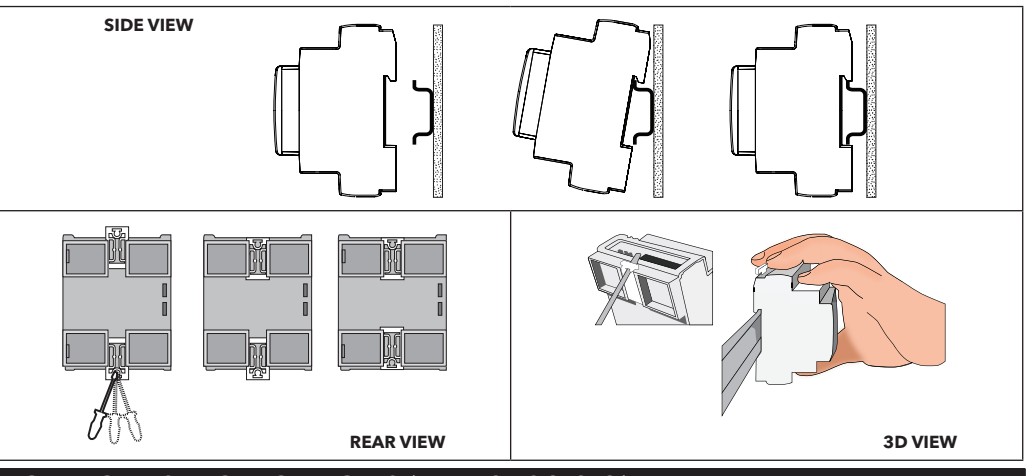

#### **TECHNICAL SPECIFICATIONS (EN 60730-2-9)** Classification: electronic automatic control (not safety) device for incorporation Omega DIN rail. Mounting: Type of action: 1.C - 1.Y Pollution class: PTI of materials used for insulation: PTI 250V (device made with class IIIa material) Overvoltage category: Ш Nominal pulse voltage: 2500V Use: -20 ... +55°C • Storage: -40 ... +85°C Temperature: SMPS 100-240 V~ ±10% 50/60 Hz Power supply: Power consumption: 5W max Fire resistance category: D Software class: А RTC battery life: In absence of external power, the clock battery will last 4 days. **FURTHER INFORMATION**

TelevisIn Characteristics 

 NTC: -50.0...+110°C;
 PTC: -50.0...+150°C;
 PT1000: -50.0...+400°C (on display with 3 digits + sign)

 NTC, PTC:
  $\pm 0.5\%$  e.o.s. + 1 digit

 PT1000:
  $\pm 1°C$  (-30°C ... 30°C) e  $\pm 1\%$  e.o.s. (-50°C ... 400°C)

 Measurement range: Accuracy: 0-1V: ±2% e.o.s. 0-5V, 0-10V, 0...20mA, 4...20mA: ±1% e.o.s. 0-1V: 110kΩ; 0-5V: 110kΩ; 0-10V: 21kΩ; 0...20mA: 100Ω; 4...20mA: 100Ω Impedance: Resolution: **NTC**, **PTC**, **PT1000**: 0.1°C; 0-1V, 0-5V, 0-10V, 0...20mA, 4...20mA: 0,1 NTC, PTC, PT1000 inputs or configurable DIs Analogue Inputs: PB1, PB2, PB5: PB3, PB4: DI, NTC, 0-1V, 0-5V, 0-10V, 0...20mA or 4...20mA configurable inputs DI1, DI2: **Digital Inputs:** Multifunctional digital inputs . max 250V~ Digital Outputs: OUT1: SPST relay 2A TelevisOut Characteristics SPST relay 2A max 250V~ SPDT relay 2A max 250V~ **Digital Outputs:** OUT1, OUT2, OUT3: OUT4: OC outputs/Digital Inputs: OUT5/DI1: OC Analogue Output or voltage-free Digital Input OC Analogue Output or voltage-free Digital Input OUT6/DI2: The two analogue outputs are low voltage (SELV) Open Collector (OC) ones. PWM with - Precision: 2%; - Nominal range: 0...16.9V... (12V~ rectified); closure 12V...; - Maximum current: 35mA (min load of 3400hm @12V...) NOTA: \*\* Outputs OUT5 and OUT6 (typically connected to the device's auxiliary 12V-output) cannot deliver more than **70mA** in total. Any other loads connected to the same 12Vc auxiliary output must also be taken into account. **Mechanical Characteristics** PC+ABS resin casing, UL94 V-0 Container: Dimensions: 4 DIN-rail Terminals: removable screw terminals with 2.5mm<sup>2</sup> cross-section. TTL for MFK / Device Manager connection (via DMI) Connectors: **RS485** to connect to TelevisSystem/Modbus supervisor. Usage / Storage: 10...90% RH (non-condensing) Humidity: **Regulations** The device complies with Directive 2004/108/EC Electromagnetic compatibility: The device complies with Directive 2006/95/EC Safety: Food Safety: The device complies with standard EN13485 as follows: - suitable for storage - application: air - climate range: A - measurement class 1 in the range from -25°C to 15°C (\*) (\*with Eliwell probes only) NOTE: The technical specifications stated in this document regarding the measurement (range, accuracy, resolution, etc.)

refer strictly to the instrument and not to any accessories provided, such as the probes. This means, for example, that the error introduced by the probe must be added to the error of the instrument.

# SUPERVISION

The connection to supervisor systems is via the **RS-485** port and can use Televis or Modbus protocols.

The protocol to be used must be configured to ensure the proper function of TelevisIn and/or TelevisOut. The parameters to be set are in the "Add" folder, under the "Installer" parameters (see section entitled "Password"), as listed below.

- N.B.: 1) All communication parameters in the "Add" folder are not in the vectors.
  - 2) A double terminal clip is provided as an RS485 connection accessory RS485 to connect two RS-485 in parallel.

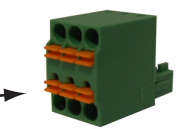

# **COMMUNICATION PARAMETERS (Add)**

| PAR. | Description                                                                                | UM   | Range | Value |
|------|--------------------------------------------------------------------------------------------|------|-------|-------|
| PtS  | Select protocol ( $\mathbf{t}$ = Televis; $\mathbf{d}$ = ModBus).                          | flag | t/d   | t     |
| dEA  | Device address: indicates the device address to the management protocol.                   | num  | 0 14  | 0     |
| FAA  | Family address: indicates the device family to the management protocol.                    | num  | 014   | 0     |
| Adr  | Modbus protocol controller address                                                         | num  | 1 250 | 1     |
| Pty  | Sets Modbus parity bit ( $\mathbf{n}$ = none; $\mathbf{E}$ = even; $\mathbf{o}$ = uneven). | num  | n/E/o | n     |
| StP  | Sets Modbus stop bit: ( <b>1b</b> = 1 BIT; <b>2b</b> = 2 BIT).                             | flag | 1b/2b | 1b    |
|      |                                                                                            | -    |       |       |

# LOADING DEFAULT APPLICATIONS

The procedure for loading one of the default applications is:

- At power-on of the device, keep the set key pressed: the label "AP1" will appear.
- Scroll through the various applications ("AP1"... "AP8") using the (a) and (b) keys.
- Select the application you want using the set key ("AP3" in the example) or cancel the operation by pressing the esc key or by timeout.
- If the operation is successful, the display will show "**y**", if not it will show "**n**".
- After a few seconds the instrument will return to the main display.

# **RESET PROCEDURE**

TelevisIn & TelevisOut can be RESET and the default factory settings restored in a simple and user-friendly way. This is done by simply reloading one of the basic applications (see "Loading default applications").

You may need to **RESET** the instrument in circumstances in which the normal operation of the instrument is compromised or if you decide to restore the instrument to its default configuration (e.g. Application "AP1" values).

#### **IMPORTANT**

H21

OUT1

Output

This operation resets the instrument to its initial state, returning all the parameters to their default values. This means that all changes made to operating parameters will be lost.

| Ielevis <b>in</b> (Connections and Default applications)     |                   |                           |                                                     |                                              |                    |                                                                                         |                                                      |                                       |  |  |  |  |
|--------------------------------------------------------------|-------------------|---------------------------|-----------------------------------------------------|----------------------------------------------|--------------------|-----------------------------------------------------------------------------------------|------------------------------------------------------|---------------------------------------|--|--|--|--|
|                                                              | 6 7               | )                         | No.                                                 | Labe                                         | l Des              | cription                                                                                |                                                      |                                       |  |  |  |  |
| - + GND                                                      |                   |                           | 1-2-3                                               | RS-48                                        | 5 Seri             | al RS-485 (*                                                                            | 1 = "-"; 2 = "+" a                                   | nd 3 = "GND")                         |  |  |  |  |
| RS-485                                                       | ∖°                |                           | 6                                                   | C                                            | Com                | nmon                                                                                    |                                                      |                                       |  |  |  |  |
| ര                                                            |                   |                           | 7                                                   | OUT1                                         | NO                 | relay outpu                                                                             | t OUT1 - high volt                                   | age (2A - 230V~)                      |  |  |  |  |
| 0                                                            | 0011              |                           |                                                     | DI1                                          | Digi               | tal Input 1                                                                             |                                                      |                                       |  |  |  |  |
|                                                              |                   |                           |                                                     | DI2                                          | Digi               | tal Input 2                                                                             |                                                      |                                       |  |  |  |  |
|                                                              | Tolovic <b>le</b> |                           |                                                     | GND                                          | Gro                | und                                                                                     |                                                      |                                       |  |  |  |  |
|                                                              |                   |                           |                                                     | 12V <del></del>                              | - Aux              | Auxiliary power supply 12V<br>Analogue input 1 configurable as: DI, NTC, PTC and PT1000 |                                                      |                                       |  |  |  |  |
|                                                              | 100-240V          | ~                         |                                                     | PB1/D                                        | I3 Ana             |                                                                                         |                                                      |                                       |  |  |  |  |
|                                                              |                   |                           |                                                     | PB2/D                                        | 14 Ana             | logue input                                                                             | t 2 configurable as                                  | s: DI, NTC, PTC and PT1000            |  |  |  |  |
|                                                              |                   |                           |                                                     | PB3/D                                        | 15 Ana             | logue input                                                                             | 3 configurable as                                    | s: DI, NIC, V*** and I***             |  |  |  |  |
|                                                              |                   |                           |                                                     | PB4/D                                        | I6 Ana             | logue input                                                                             | t 4 configurable as                                  | s: DI, NIC, V*** and I***             |  |  |  |  |
|                                                              |                   |                           |                                                     | PB5/D                                        | I/ Ana             | logue input                                                                             | gue input 5 configurable as: DI, NIC, PIC and PI1000 |                                       |  |  |  |  |
| DI1 DI2 GND GND GND 12V <sup>™</sup> DI3 DI4 DI5 DI6 DI7 GND |                   |                           |                                                     | GND                                          | Groi               | Ground                                                                                  |                                                      |                                       |  |  |  |  |
| 23 24                                                        |                   |                           | 23-24                                               | 23-24   Power supply  Power supply 100-240V~ |                    |                                                                                         |                                                      |                                       |  |  |  |  |
|                                                              |                   |                           |                                                     | NOTES                                        |                    |                                                                                         |                                                      |                                       |  |  |  |  |
|                                                              |                   |                           | * Connect the terminal to one of the GND terminals. |                                              |                    |                                                                                         |                                                      |                                       |  |  |  |  |
|                                                              |                   | A_I A_I Supply<br>≴ I ≵ I | ** Analogue Inputs PB1PB5 can also be configured    |                                              |                    |                                                                                         |                                                      |                                       |  |  |  |  |
|                                                              |                   |                           | as DIs (H4x="DI")                                   |                                              |                    |                                                                                         |                                                      |                                       |  |  |  |  |
| GND*                                                         | GND               |                           | *** The                                             | V and I co                                   | nfigurab           | le inputs (l                                                                            | PB3 e PB4) are:                                      |                                       |  |  |  |  |
|                                                              |                   |                           |                                                     | • V = 0-1V                                   | ; 0-5V an          | d 0-10V                                                                                 |                                                      |                                       |  |  |  |  |
|                                                              |                   |                           | • $I = 020$ mA and $420$ mA                         |                                              |                    |                                                                                         |                                                      |                                       |  |  |  |  |
|                                                              | L                 |                           |                                                     | ř.                                           |                    |                                                                                         |                                                      | + ()                                  |  |  |  |  |
| Function                                                     | Label             | Parameters                | AP1                                                 | AP2                                          | AP3                | AP4                                                                                     | AP5AP8                                               | Note                                  |  |  |  |  |
| Input                                                        | DI1               | H11                       |                                                     |                                              | (())               |                                                                                         | -                                                    | • Use sensor SEMITEC 103 AT with      |  |  |  |  |
| Input                                                        | DI2               | H12                       |                                                     |                                              | ((@))              |                                                                                         | -                                                    | NTC analogue inputs (10KOhm /         |  |  |  |  |
| Input                                                        | Pb1/DI3           | H41, H13**                | PIC                                                 |                                              | D - (( <b>®</b> )) | NIC                                                                                     | Applications can                                     | 25°C).                                |  |  |  |  |
| Input                                                        | Pb2 / DI4         | H4Z, H14**                | PIC                                                 | 4 00 1                                       |                    | 4 00 1                                                                                  | be configured                                        | UIGITAI INPUTS DI I/DIZ are low volt- |  |  |  |  |
| Input                                                        | PD3 / DI5         | H43, H15**                |                                                     | 420mA                                        |                    | 420mA                                                                                   | by users                                             | aye uigital inputs and the closing    |  |  |  |  |
| Input                                                        | PD4 / DI6         | H44, H16**                | DTC                                                 | 420mA                                        |                    |                                                                                         | -                                                    |                                       |  |  |  |  |
| linbut                                                       | ען למאן / נמא     | H45, H1/^^                | I PIC                                               |                                              |                    | 1                                                                                       |                                                      |                                       |  |  |  |  |

|                                                                                                    |                                   | Televis <b>Out</b> (Con                         | nections    | and De                                     | fault applic                                  | ations)                                                                                                |  |  |  |
|----------------------------------------------------------------------------------------------------|-----------------------------------|-------------------------------------------------|-------------|--------------------------------------------|-----------------------------------------------|----------------------------------------------------------------------------------------------------|--|--|--|
| 1 2 3                                                                                                    | 6 7 8                             | 9 10 11 12                                      | No          | Label                                      | Description                                   |                                                                                                    |  |  |  |
| - + GND                                                                                                    |                                   |                                                 | 1-2-3       | RS-485                                     | Serial RS-485 (                               | 1 = "-": 2 = "+" and 3 = "GND")                                                                        |  |  |  |
| RS-485<br>C OUT1 OUT2 OUT3 OUT4                                                                                        |                                   | 6                                               | C           | Common                                     |                                               |                                                                                                    |  |  |  |
|                                                                                                    |                                   | 7                                               | OUT1        | NO relay outpu                             | t OUT1 - high voltage (2A - 230V~)            |                                                                                                    |  |  |  |
|                                                                                                    |                                   | 8                                               | OUT2        | NO relay outpu                             | t OUT2 - high voltage (2A - 230V~)            |                                                                                                    |  |  |  |
|                                                                                                    |                                   | 9                                               | OUT3        | NO relay outpu                             | t OUT2 - high voltage (2A - 230V~)            |                                                                                                    |  |  |  |
| lelevisOut                                                                                                    |                                   | 10                                              | OUT4        | NC relay outpu                             | t OUT4 - high voltage (2A - 230V~)            |                                                                                                    |  |  |  |
| 100-240V~                                                                                                    |                                   | 11                                              | OUT4        | Common relay                               | output OUT4 - high voltage (2A - 230V~)       |                                                                                                    |  |  |  |
|                                                                                                    |                                   | 12                                              | OUT4        | NO relay outpu                             | t OUT4 - high voltage (2A - 230V~)            |                                                                                                    |  |  |  |
|                                                                                                    |                                   |                                                 |             | OUT5/DI1 OUT5 - low voltage (SELV) OC: PWM |                                               | gital input 1, also configurable as Analogue Output<br>age (SELV) OC: PWM                              |  |  |  |
|                                                                                                    |                                   |                                                 |             | OUT6/DI2                                   |                                               | Low voltage digital input 2, also configurable as Analogue Output<br>OUT6 - low voltage (SELV) OC: PWM |  |  |  |
|                                                                                                    |                                   | 23 24                                           |             | GND                                        | Ground                                        | Ground                                                                                                 |  |  |  |
|                                                                                                    |                                   |                                                 |             | 12V                                        | Auxiliary powe                                | r supply 12V <del></del>                                                                               |  |  |  |
|                                                                                                    | +12V                              | Power                                           | 23-24       | Power supp                                 | ly Power supply 1                             | 00-240V~                                                                                               |  |  |  |
|                                                                                                    |                                   | Supply                                          | NOTES       |                                            |                                               |                                                                                                    |  |  |  |
|                                                                                                    |                                   |                                                 | * Conn      | ect the term                               | inal to one of the                            | e GND terminals.                                                                                       |  |  |  |
| GND <sup>*</sup>                                                                                                    |                                   |                                                 | ** SELV:    | SAFETY EXT                                 | RA LOW VOLTAGE                                |                                                                                                    |  |  |  |
|                                                                                                    |                                   |                                                 |             |                                            |                                               |                                                                                                    |  |  |  |
| Function                                                                                                    | Label                             | Parameters                                      | AP          | 1                                          | AP2AP8                                        | Note                                                                                                   |  |  |  |
| Input/Output                                                                                                    | DI1 / OUT5                        | H11                                             |             |                                            |                                               | Digital inputs DI1/DI2 are low voltage digital inputs                                                  |  |  |  |
| Input/Output                                                                                                    | DI2 / OUT6                        | H12                                             |             |                                            | Applications                                  | and the closing current for ground is 0.5mA.                                                           |  |  |  |
| Output                                                                                                    | OUT1                              | H21                                             | NO-L        | .INK                                       | Applications<br>can be configured<br>by users |                                                                                                    |  |  |  |
| Output                                                                                                    | OUT2                              | H22                                             | ()          | »                                          |                                               |                                                                                                    |  |  |  |
| Output                                                                                                    | OUT3                              | H23                                             |             |                                            |                                               |                                                                                                    |  |  |  |
| Output                                                                                                    | OUT4                              | 4  H24                                          |             |                                            |                                               |                                                                                                    |  |  |  |
|                                                                                                    |                                   |                                                 | PASS        | NORDS                                      |                                               |                                                                                                    |  |  |  |
| Password PA1.                                                                                                    | allows access                     | to the "User" parame                            | ters By de  | fault the                                  | assword is die                                | sabled ( <b>PS1=0</b> )                                                                                |  |  |  |
| Password <b>PA2</b> :                                                                                                  | allows access                     | to "Installer" paramet                          | ers. By de  | fault the p                                | assword is ena                                | abled ( <b>PS2=0</b> ).                                                                                |  |  |  |
|                                                                                                    | (For more det                     | ails, see the User Mar                          | ual which   | can be do                                  | ownloaded fro                                 | m the Eliwell website).                                                                                |  |  |  |
| The visibility of "P                                                                                                   | A2" is:                           |                                                 |             |                                            |                                               |                                                                                                    |  |  |  |
| 1) <b>PΔ1</b> and <b>PΔ2</b> ≠                                                                                         | • Press and hold                  | d set) for longer than F                        | seconds     | to display                                 | PA1 and PA2                                   | You can then decide whether to access                                                                  |  |  |  |
|                                                                                                    | the "User" par                    | rameters (PA1) or the                           | "Installer" | paramete                                   | ers ( <b>PA2</b> ).                           | . Tou can then decide whether to access                                                                |  |  |  |
| 2) Otherwise:                                                                                                    | Password PA2                      | is at the end of the le                         | evel1 para  | meters. If (                               | enabled, it will                              | be required when accessing the "Installer"                                                             |  |  |  |
| ,                                                                                                    | parameters.                       |                                                 | - I         |                                            | , -                                           | <u> </u>                                                                                               |  |  |  |
| <b>NOTE</b> : If the value entered is incorrect, label PA1/PA2 will be shown again and the procedure must be repeated. |                                   |                                                 |             |                                            |                                               |                                                                                                    |  |  |  |
|                                                                                                    |                                   |                                                 |             |                                            |                                               |                                                                                                    |  |  |  |
|                                                                                                    |                                   | MA                                              | CHINE S     |                                            | IENU                                          |                                                                                                    |  |  |  |
| Press the (set) once                                                                                                   | e to open this me                 | enu.                                            |             |                                            |                                               |                                                                                                    |  |  |  |
| Use the and The visibility of fo                                                                                       | keys to browse<br>lders depends o | e the menu. Press (set)<br>n the configuration: | to access   | the param                                  | neters or value                               | s it contains.                                                                                         |  |  |  |
| • AL: alarms (always present, if there are no active alarms, the display readsd "")                                    |                                   |                                                 |             |                                            |                                               |                                                                                                    |  |  |  |
| Pb: Pbx values (for configured inputs only) and dEP (dewpoint)                                                         |                                   |                                                 |             |                                            |                                               |                                                                                                    |  |  |  |
| • <b>di</b> : DI:                                                                                                    | state (configured                 | l inputs only)                                  | ·           | . ,                                        |                                               |                                                                                                    |  |  |  |
| • <b>do</b> : DC                                                                                                    | ) state (configure                | ed outputs only)                                |             |                                            |                                               |                                                                                                    |  |  |  |

Pb, di and do are only visible if there is at least one configured input/output.

# PROGRAMMING MENU

To access the "Programming" menu hold down the set key for more than 5 seconds. If enabled, the instrument will request an access PASSWORD, either PA1 for "User" parameters or PA2 for "Installer" parameters (see "PASSWORD" section).

"User" parameters: When accessed the display will show the first parameter (e.g. "diF"). Press and sto scroll through all parameters in the current level. Select the desired parameter by pressing set. Press and sto change it and set to save changes.

"Installer" parameters: When accessed the display will show the first folder (e.g. "diF").

(For the list of "Installer" parameters, see the User Manual which can be downloaded from the Eliwell website). **NOTE**: It is strongly recommended that you switch the device off and on again each time parameter configuration is changed,

in order to prevent the configuration and/or ongoing timings from malfunctioning.

# **COPY CARD / UNICARD**

When connected to the serial port (TTL), the Copy Card/Unicard allows instrument parameters to be programmed rapidly. Enter PA2 to access "Installer" parameters, scroll through the folders using and Suntil folder **FPr** is displayed. Press [set] to select it, scroll through the parameters using and the press (set) (e.g. UL) to select the function.

- Upload (UL): select UL and press [set]. This function uploads the programming parameters from the instrument to the card. If the operation is successful, the display will show "y", otherwise it will show "n".
- Format (Fr): This command is used to format the copy card (which is necessary when using the card for the first time).

Important: the Fr parameter deletes all data present. This operation cannot be reversed.

• Download (dL): Connect the Copy Card when the instrument is switched off. At power-on, data will automatically start downloading from the USB key to the instrument. At the end of the lamp test, the display will show "dLy" if the operation was successful and "dLn" if not.

NOTE: After the download, the instrument will use the newly uploaded map settings.

### **ELECTRICAL CONNECTIONS**

#### Important! Make sure the machine is switched off before working on the electrical connections.

The instrument is equipped with screw connectors to connect power cables with a maximum cross-section of 2.5mm<sup>2</sup> (one wire per terminal). Make sure that the power supply is of the correct voltage for the device.

**Temperature probes** (NTC, PTC, PT1000) have no connection polarity and can be extended using a normal bipolar cable (note that the extension of the probes influences the instrument's EMC electromagnetic compatibility: take great care with the wiring). **Ratiometric** or **pressure probes** (4...20mA), have a connection polarity.

Probe cables, power supply cables and the RS485 serial cable should be routed separately from power cables.

# DISCLAIMER

This document is the exclusive property of ELIWELL CONTROLS SRL and may not be reproduced or circulated without the express permission of ELIWELL CONTROLS. While all possible care has been taken to ensure the accuracy of this document, ELIWELL CONTROLS SRL cannot accept liability for any damage resulting from its use. The same applies to any person or company involved in preparing and editing this document. ELIWELL CONTROLS SRL reserves the right to make aesthetic or functional changes at any time without notice.

## LIABILITY AND RESIDUAL RISKS

ELIWELL CONTROLS SRL declines all liability for damage due to:

- installation/use other than expressly specified and, in particular, in conflict with the safety prescriptions set down in regulations and/or specified in this document;
- use on panels that do not provide adequate protection against electric shocks, water or dust in the adopted mounting conditions;
- use on panels allowing access to dangerous parts without having to use tools;
- tampering with and/or modification of the product;
- installation/use on panels that do not comply with statutory laws and regulations.

# **CONDITIONS OF USE**

#### Permitted use

For safety reasons, the device must be installed and used according to the instructions provided. In particular, parts carrying dangerous voltages must not be accessible in normal conditions. The device must be adequately protected from water and dust with regard to the application, and must only be accessible using tools (with the exception of the front panel). The device is suitable for use in household refrigeration appliances and/or similar equipment and has been tested for safety aspects in accordance with the harmonized European reference standards.

#### Improper use

Any use other than that expressly permitted is prohibited. The relays provided are of a functional type and can be subject to failure: any protection devices required by product standards, or suggested by common sense for obvious safety requirements, must be installed externally to the controller.

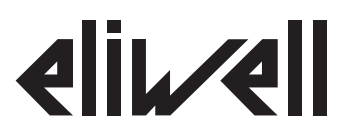

#### Eliwell Controls s.r.l.

Via dell'Industria, 15 • Z.I. Paludi 32010 Pieve d'Alpago (BL) - ITALY Telephone: +39 0437 986 111 Fax: +39 0437 989 066

# www.eliwell.com

#### Technical Customer Support:

Technical helpline: +39 0437 986 300 E-mail: techsuppeliwell@invensys.com

#### Sales:

Telephone: +39 0437 986 100 (Italy) +39 0437 986 200 (other countries) E-mail: saleseliwell@invensys.com

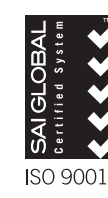

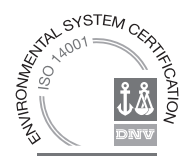